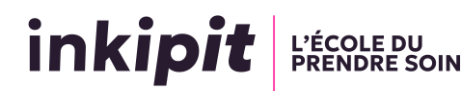

## Se connecter à sa visioconférence Zoom

Après avoir cliqué sur le lien Teams de votre jury sur le fichier .pdf importé ou après avoir copiécollé le lien zoom dans la barre de recherche de votre navigateur, votre navigateur web s'ouvre (ici, il s'agit du navigateur Microsoft Edge)

| Affichage des jurys pour l'oral d'entrée en formation à Inkipit<br>Educateur de Jeunes Enfants<br>Date                                                            |       |   |   |                                          |  |  |  |  |  |
|----------------------------------------------------------------------------------------------------|-------|---|---|------------------------------------------|--|--|--|--|--|
| Vous devez vous connecter à l'heure de convocation mentionnée dans le tableau et patienter dans la salle d'attente. Le jury vous fera entrer dès qu'il sera prêt. |       |   |   |                                          |  |  |  |  |  |
|                                                                                                    |       |   |   | https://teams.microsoft.com/meet/3695673 |  |  |  |  |  |
|                                                                                                    |       |   | 2 | https://teams.microsoft.com/meet/3695675 |  |  |  |  |  |
|                                                                                                    |       |   | 3 | https://teams.microsoft.com/meet/3695673 |  |  |  |  |  |
|                                                                                                    |       |   | 4 | https://teams.microsoft.com/meet/3695673 |  |  |  |  |  |
|                                                                                                    | 08h30 |   | 5 | https://teams.microsoft.com/meet/3695673 |  |  |  |  |  |
|                                                                                                    |       | 4 |   |                                          |  |  |  |  |  |

Cliquer sur « Continuer sur ce Navigateur » dans la page web qui s'est ouverte :

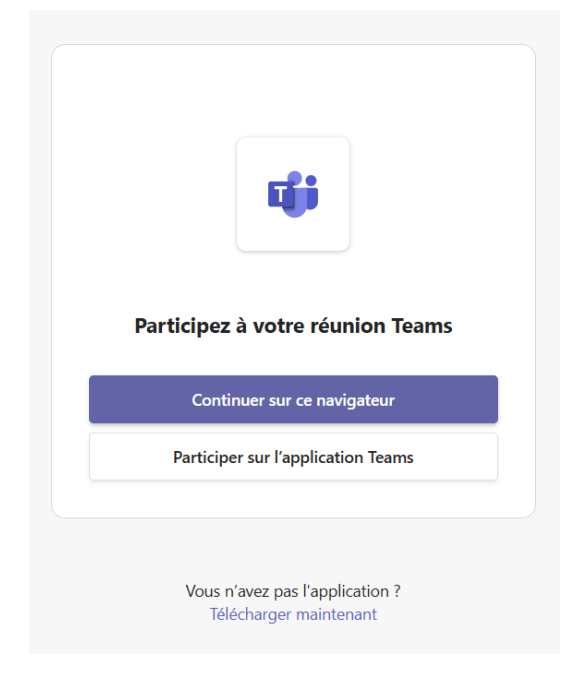

Vous arriverez ensuite sur la page suivante  $\Box$ 

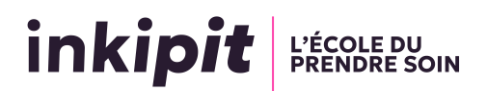

| InPrivate (2) 🔲 👘 Microsoft Tea                                             | ms Meeting   Micros 🗙 🕂           |                 |                                                                                   |                                 | - 0 | × |
|-----------------------------------------------------------------------------|-----------------------------------|-----------------|-----------------------------------------------------------------------------------|---------------------------------|-----|---|
| ← C (Ĉ https://teams.micro                                                  | soft.com/light-meetings/launch?ag |                 |                                                                                   |                                 |     |   |
| teams.microsoft.com sou<br>Utiliser vos microphones<br>Utiliser vos caméras | ihaite X                          |                 | ĵ;                                                                                |                                 |     |   |
| Autoriser                                                                   | Bloquer                           | Microsoft Te    | ams meeting                                                                       |                                 |     |   |
|                                                                             |                                   | Tapez votre nom |                                                                                   |                                 |     |   |
|                                                                             | Votre                             | St désactivée   | Son de l'ordinateur<br>Installation personnalisée<br>R D D<br>G Son par téléphone | •<br>•<br>•                     |     |   |
|                                                                             |                                   |                 | Ne pas utiliser le son                                                            |                                 |     |   |
|                                                                             |                                   |                 |                                                                                   | Annuler Rejoindre<br>maintenant |     |   |
| Pour une meilleure expérience, veu                                          | illez se connecter                |                 |                                                                                   |                                 |     |   |

Si c'est la première fois que vous utilisez Teams sur le navigateur, Cliquez sur « Autoriser » dans la boite de dialogue qui s'ouvre en haut à gauche, cela permet au navigateur d'acceder à votre caméra et à votre microphone.

Au milieu en haut, saisissez votre Nom et prénom dans le champ correspondant. Ce champ est automatiquement remplis si vous êtes connecté à un compte Microsoft sur le navigateur.

Assurez vous ensuite d'activer votre caméra et votre microphone si n'est pas automatiquement fait. En cochant les icones suivantes :

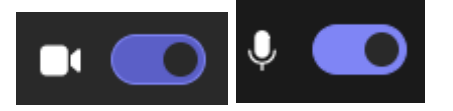

Il ne vous reste plus qu'à cliquer sur « Rejoindre Maintenant » en bas à droite de l'écran.

Vous êtes désormais dans la salle d'attente, le jury vous laissera entrer dans quelques instants :

Bonjour Youssef ! Vous êtes en avance. L'organisateur vous laissera entrer lorsque la réunion commencera. Microsoft Teams meeting